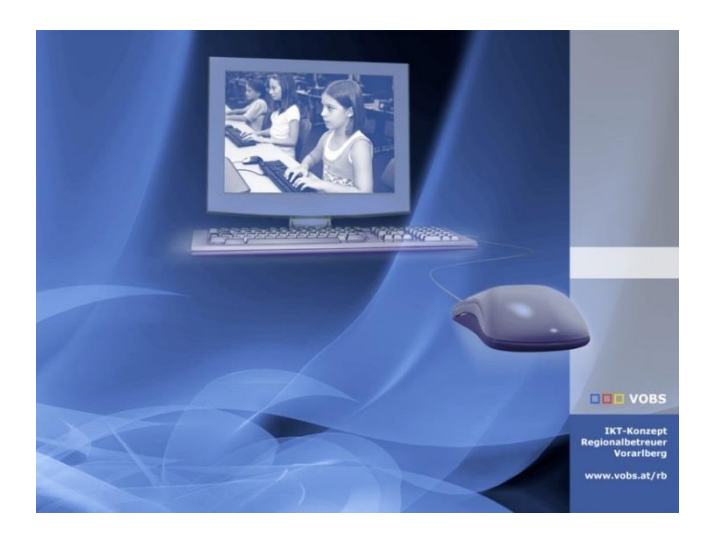

# OAuth2 Konfiguration 23.4

in Moodle 3.10/4.1

**Vorarlberger Standardschulinstallation** Autor: Martin Schnetzer Besuchen Sie uns im Internet http://www.vobs.at/rb © 2023 IT-Regionalbetreuer Vorarlberg 6900 Bregenz , Römerstraße 14 Alle Rechte vorbehalten

# Inhalt

| 1.   | Vorbemerkung                        | 3 |
|------|-------------------------------------|---|
| 2.   | Vorbereitung Azure Active Directory | 3 |
| 3.   | Eigene Moodle-Instanz               | 8 |
| 3.1. | -<br>Website-Administration         | 8 |
| 3.2. | Aktivieren der Authentifizierung    | 9 |

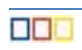

# 1. Vorbemerkung

Das OAuth 2 Authentifizierungs-Plugin ermöglicht es Benutzern, sich mit ihrem Google-, Microsoftund/oder Facebook-Konto über Schaltflächen auf der Anmeldeseite anzumelden. Dies ist ein Standard Moodle Plugin. Damit die Oauth2 Authentifizierung in Moodle funktioniert, müssen zuerst Einstellungen im Azure Active Directory (Entra Admin Center) gemacht werden.

Damit alle benötigten Werte und Schlüssel zu Hand und gespeichert sind, erstelle ein Dokument "Moodle Microsoft SSO.txt".

# 2. Vorbereitung Azure Active Directory

Um einen OAuth 2.0-Client bei Microsoft einzurichten, müssen Sie zunächst eine neue Anwendung mithilfe von App-Registrierungen im Entra Admin Center registrieren.

Azure Active Directory  $\rightarrow$  Anwendungen  $\rightarrow$  App-Registrierungen

| М        | icrosoft Entra Admin Center |        | ${\cal P}$ Nach Ressourcen, Diensten und Dokumenten suchen (G+/)                                                                                                    |
|----------|-----------------------------|--------|----------------------------------------------------------------------------------------------------|
| <b>^</b> | Start                       |        | Home⇒<br>App-Registrierungen 🖈 …                                                                                                    |
| *        | Favoriten                   | $\sim$ | + Neue Registrierung 🌐 Endpunkte 🖉 Problembehandlung 🖒 Aktualisieren 🞍 Herunterladen 🗄                                                                                                    |
| ٠        | Azure Active Directory      | ^      |                                                                                                    |
| í        | Übersicht                   |        | Ab dem 30. Juni 2020 werden der Azure Active Directory-Authentifizierungsbibliothek (ADAL) und Azure AD Graph I<br>Anwendungen müssen auf die Microsoft-Authentifizierungsbibliothek (MSAL) und Microsoft Graph aktualisiert werd |
| 8        | Benutzer                    | $\sim$ |                                                                                                    |
| የጽቶ      | Gruppen                     | $\sim$ | Alle Anwendungen Anwendungen mit Besitzer Gelöschte Anwendungen                                                                                                    |
| Ð        | Geräte                      | $\sim$ | P Beginnen Sie mit der Eingabe eines Anzeigenamens oder einer Anw                                                                                                    |
| ₿        | Anwendungen                 | $\sim$ |                                                                                                    |
|          | Unternehmensanwendungen     |        | Dieses Konto ist n                                                                                                    |
| Į        | App-Registrierungen         |        |                                                                                                    |
| ≙        | Schützen und sichern        | $\sim$ |                                                                                                    |
| ٢        | Identity Governance         | $\sim$ |                                                                                                    |

#### → Neue Registrierung

| М                           | icrosoft Entra Admin Center |        |                                       |                                              |                                          | ssourcen, Die                     | nsten und Dokum                         | enten suchen (G+/)                               |               |
|-----------------------------|-----------------------------|--------|---------------------------------------|----------------------------------------------|------------------------------------------|-----------------------------------|-----------------------------------------|--------------------------------------------------|---------------|
|                             | Start                       |        | Home >                                |                                              |                                          |                                   |                                         |                                                  |               |
| <u> </u>                    | Stalt                       |        | App-Registrie                         | rungen                                       | \$                                       |                                   |                                         |                                                  |               |
| *                           | Favoriten                   | $\sim$ | + Neue Registrierung                  | 🕀 Endpunkte                                  | 🤌 Problemb                               | ehandlung                         | 🕐 Aktualisieren                         | ↓ Herunterlader                                  | n E           |
| ٠                           | Azure Active Directory      | ^      |                                       |                                              |                                          |                                   |                                         |                                                  |               |
| i                           | Übersicht                   |        | Ab dem 30. Juni 20<br>Anwendungen müs | 120 werden der Azure<br>ssen auf die Microso | e Active Directory<br>ft-Authentifizieru | y-Authentifizie<br>Ingsbibliothek | rungsbibliothek (Al<br>(MSAL) und Micro | DAL) und Azure AD Gra<br>soft Graph aktualisiert | aph k<br>werd |
| 8                           | Benutzer                    | $\sim$ |                                       |                                              |                                          |                                   |                                         |                                                  |               |
| <sup>A</sup> X <sup>A</sup> | Gruppen                     | $\sim$ | Alle Anwendungen                      | Anwendungen                                  | mit Besitzer                             | Gelöschte                         | Anwendungen                             |                                                  |               |
| Ð                           | Geräte                      | $\sim$ |                                       | er Eingabe eines Ai                          | nzeigenamens (                           | oder einer An                     | w + F                                   | ilter hinzufügen                                 |               |
| ₿                           | Anwendungen                 | ^      |                                       |                                              |                                          |                                   |                                         |                                                  |               |
|                             | Unternehmensanwendungen     |        |                                       |                                              |                                          |                                   |                                         | Dieses Konto                                     | ist n         |
| 1                           | App-Registrierungen         |        |                                       |                                              |                                          |                                   |                                         |                                                  |               |
| ≙                           | Schützen und sichern        | $\sim$ |                                       |                                              |                                          |                                   |                                         |                                                  |               |
| ۲                           | Identity Governance         | $\sim$ |                                       |                                              |                                          |                                   |                                         |                                                  |               |

Folgende Werte eintragen:

| Μ          | icrosoft Entra Admin Center  | ,○ Nach Ressourcen, Diensten und Dokumenten suchen (G+/)                                                                                                    |
|------------|------------------------------|----------------------------------------------------------------------------------------------------|
| \$         | Start                        | Home > App-Registrierungen ><br>Anwendung registrieren                                                                                                    |
| *          | Favoriten                    | × · · · · · · · · · · · · · · · · · · ·                                                                                                    |
| •          | Azure Active Directory       | * Name Der dem Benutzer gezeigte Anzeigename für diese Anwendung. (Dieser kann später geändert werden.)                                                                                                    |
| ()         | Übersicht                    | Moodle oauth2 Authentifizierung                                                                                                    |
| Я<br>**    | Benutzer<br>Gruppen          | Unterstützte Kontotypen                                                                                                    |
| R          | Gorāto                       | Wer kann diese Anwendung verwenden oder auf diese API zugreifen?                                                                                                    |
|            | Gerate                       | Nur Konten in diesem Organisationsverzeichnis (nur "VS-VOBS Bildungsservice" – einzelner Mandant)     Konten in einem heliebinen Organisationsverzeichnis (heliebiner Anure AD-Verzeichnis – mehrinstanzenfähin)                                                                 |
| <b>#</b> 8 | Anwendungen                  | Konter in einem beliebigen Organisationsverzeichnis (beliebiges zure AD-Verzeichnis – mehrinstatizentialing)     Konten in einem beliebigen Organisationsverzeichnis (beliebiges zure AD-Verzeichnis – mehrinstatizentialing)                                                    |
| 8          | Schützen und sichern         | Microsoft-Konten (z. B. Skype, Xbox)                                                                                                    |
| ۲          | Identity Governance          | V Nur personliche Microsoft-Konten                                                                                                    |
| Ę          | Azure AD External Identities | Entscheidungshilfe                                                                                                    |
|            | Mehr anzeigen                | Umleitungs-URI (optional)                                                                                                    |
| 4          | Berechtigungsverwaltung      | Die Authentifizierungsantwort wird nach erfolgreicher Authentifizierung des Benutzers an diesen URI zurückgegeben. Die Angabe ist zum jetzigen Zeitpunkt optional und kann später geändert werden. Für die meisten Authentifizierungsszenarien ist jedoch ein Wert erforderlich. |
| 1          | Überprüfte ID                | Web     Inttps://moodle.vobs.at/test4x/admin/oauth2callback.php                                                                                                    |
|            |                              |                                                                                                    |
|            |                              | Registrieren Sie eine App, an der Sie gerade arbeiten. Integrieren Sie Katalog-Apps und andere Apps von außerhalb Ihrer Organisation, indem Sie sie aus Unternehmensanwendungen hinzufügen.                                                                                      |
| 2          | Learn und Support            | Indem Sie den Vorgang fortsetzen, stimmen Sie den Microsoft-Plattformrichtlinien zu. C <sup>*</sup> Kegistrieren                                                                                                    |

Name: sinnvolle Bezeichnung der Registrierung

Kontotypen: Nur Konten in diesem Organisationsverzeichnis

Umleitungs – URI: z.B. https://moodle.vobs.at/moodleinstanz/admin/oauth2callback.php

Die URL setzt sich aus der Adresse der eigenen Moodle-Instanz und der Ergänzung "/admin/oauth2callback.php" zusammen

 $\rightarrow$  Registrieren

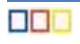

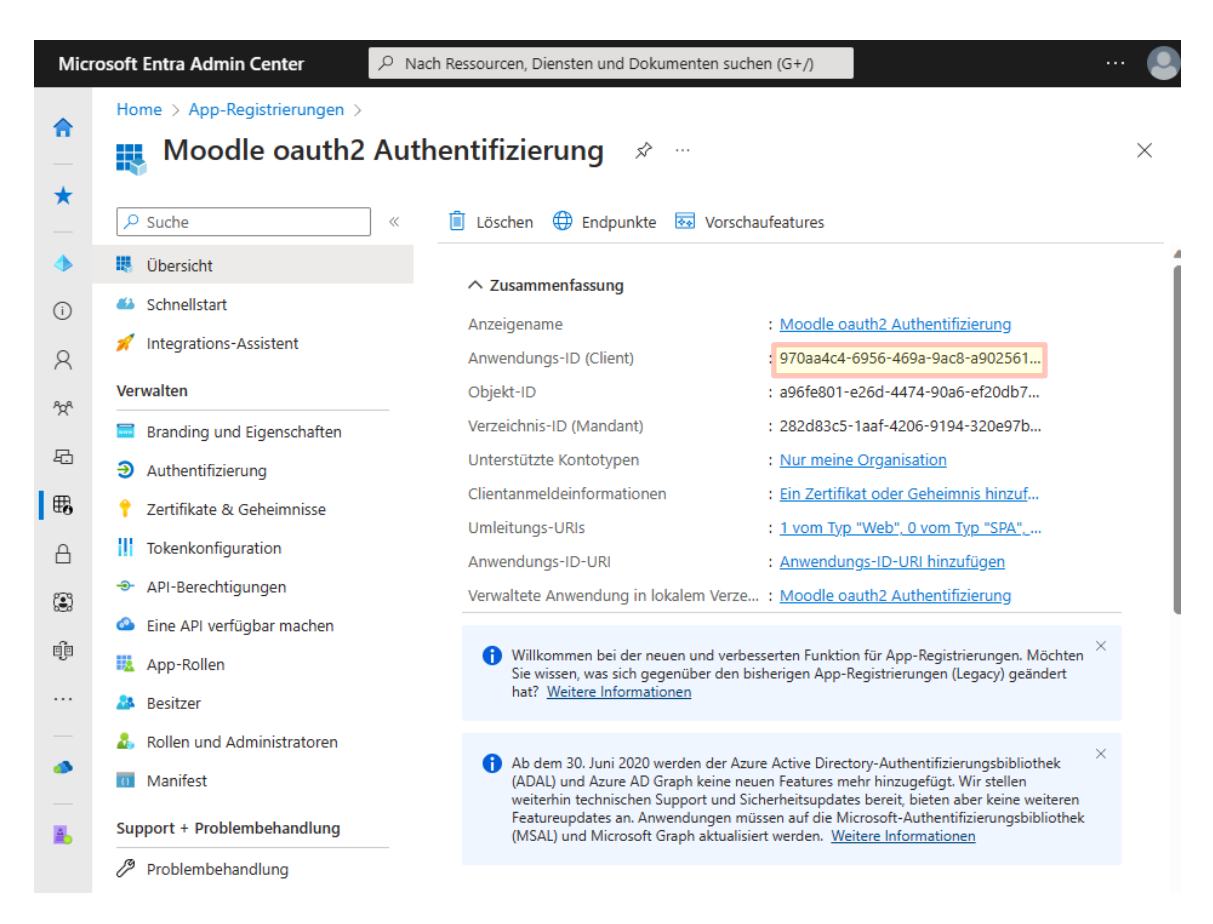

Die Anwendungs-ID in "Moodle Microsoft SSO.txt" kopieren (wird später benötigt).

#### Folgende Punkte Kontrollieren:

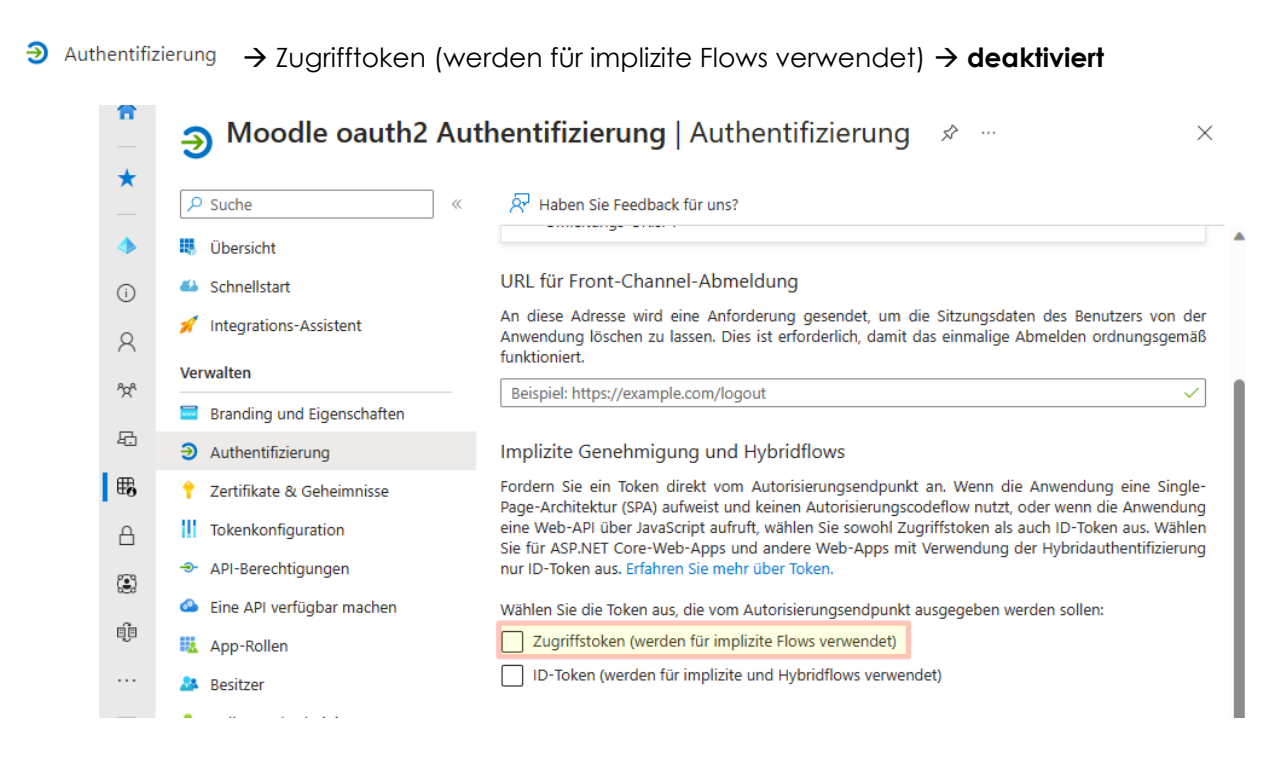

## ◆ API-Berechtigungen → Microsoft Graph (1) → User.Read enthalten

| 3    | Authentifizierung          | Anwendungen sind zum Aufruf von APIs autorisiert, wenn ihnen im Rahmen des Zustimmungsprozess |                                                                                                    |            |           |                                                 |             |  |  |  |  |
|------|----------------------------|-----------------------------------------------------------------------------------------------|----------------------------------------------------------------------------------------------------|------------|-----------|-------------------------------------------------|-------------|--|--|--|--|
| 1    | Zertifikate & Geheimnisse  | Bere<br>Bere                                                                                  | Berechtigungen von Benutzern/Administratoren erteilt werden. Die Liste der konfigurierten<br>Berechtigungen muss alle Berechtigungen enthalten, die die Anwendung benötigt. Weitere |            |           |                                                 |             |  |  |  |  |
| - 11 | Tokenkonfiguration         | Infor                                                                                         | Informationen zu Berechtigungen und Zustimmung                                                                                                    |            |           |                                                 |             |  |  |  |  |
|      | API-Berechtigungen         | +                                                                                             | Berechtigung                                                                                                    | hinzufüger | n 🧹 Admir | nistratorzustimmung für "VS-VOBS Bildungsservic | e" erteilen |  |  |  |  |
|      | Eine API verfügbar machen  | AP                                                                                            | I/Berechtigung                                                                                                    | Jsname     | Тур       | Beschreibung                                    | Administ    |  |  |  |  |
|      | App-Rollen                 | $\sim$                                                                                        | Microsoft Graph                                                                                                    | (1)        |           |                                                 |             |  |  |  |  |
| - 24 | Besitzer                   |                                                                                               | User.Read                                                                                                    |            | Delegiert | Anmelden und Benutzerprofil lesen               | Nein        |  |  |  |  |
| 2,   | Rollen und Administratoren | •                                                                                             |                                                                                                    |            |           |                                                 | Þ           |  |  |  |  |

📍 <sup>Zertifikate & Geheimnisse</sup> → Beschreibung: Moodle mit einer Gültigkeit von 24 Monaten.

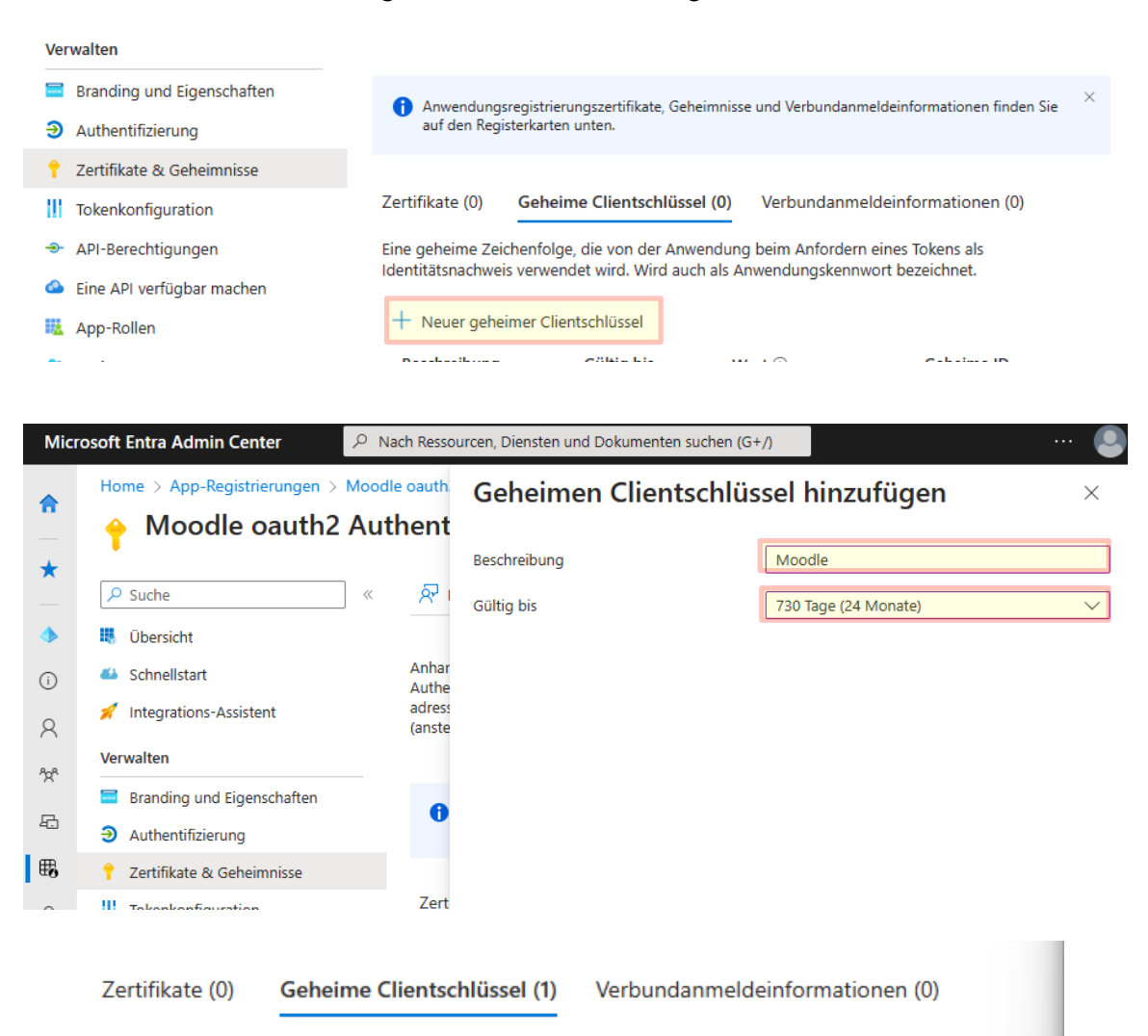

Eine geheime Zeichenfolge, die von der Anwendung beim Anfordern eines Tokens als Identitätsnachweis verwendet wird. Wird auch als Anwendungskennwort bezeichnet.

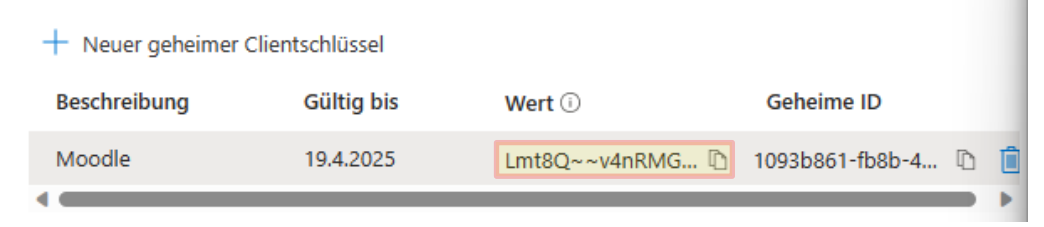

Unbedingt den Wert des Schlüssels in das Dokument "Moodle Microsoft SSO.txt" kopieren.

Wird der "Geheime Clientschlüssel" zu einem späteren Zeitpunkt geöffnet, kann dieser nicht mehr angezeigt werden. Sollte es dennoch passieren, dass der Schlüssel nicht mehr angezeigt wird, muss ein zweiter neuer Schlüssel erstellt werden.

| 🔣 Moodle oauth2 Au                                                                                                    | ithentifizierung 🖈 …                                                                                                    |                                                                                                    | $\times$ |
|----------------------------------------------------------------------------------------------------|----------------------------------------------------------------------------------------------------|----------------------------------------------------------------------------------------------------|----------|
| ₽ Suche «                                                                                                    | 🗴 Löschen 🕀 Endpunkte 💀 Vo                                                                                                | prschaufeatures                                                                                                    |          |
| <ul> <li>Übersicht</li> <li>Schnellstart</li> <li>Integrations-Assistent</li> <li>Verwalten</li> </ul>                                       | <ul> <li>Zusammenfassung</li> <li>Anzeigename</li> <li>Anwendungs-ID (Client)</li> <li>Objekt-ID</li> </ul>               | : <u>Moodle oauth2 Authentifizierung</u><br>: 970aa4c4-6956-469a-9ac8-a902561<br>: a96fe801-e26d-4474-90a6-ef20db7                                                                                |          |
| <ul> <li>Branding und Eigenschaften</li> <li>Authentifizierung</li> <li>Zertifikate &amp; Geheimnisse</li> <li>Tokenkonfiguration</li> </ul> | Verzeichnis-ID (Mandant)<br>Unterstützte Kontotypen<br>Clientanmeldeinformationen<br>Umleitungs-URIs<br>Anwendungs-ID-URI | : 282d83c5-1aaf-4206-9194-320e97b<br>: <u>Nur meine Organisation</u><br>: <u>0 Zertifikat, 1 Geheimnis</u><br>: <u>1 vom Typ "Web", 0 vom Typ "SPA",</u><br>: <u>Anwendungs-ID-URI hinzufügen</u> |          |
| Microsoft Entra Admin Center                                                                                                    | $  \mathcal{P} $ Nach Ressourcen, Diensten und Dokumer                                                                    | ten suchen (G+/)                                                                                                    | (<br>×   |
| OAuth 2.0-Autorisierungse                                                                                                    | ndpunkt (v2)<br>line.com/282d83c5-1aaf-4206-9194-320e97b6e<br>t (v2)                                                      | <mark>f63/oauth2/v2.0/a</mark> uthorize                                                                                                    | Ū        |
| i  i https://login.microsofton i OAuth 2.0-Autorisierunase                                                                                   | ndpunkt (v1)                                                                                                    | f63/oauth2/v2.0/token                                                                                                    | D        |

In der Übersicht wird nun der benötige Endpunkt nachgeschaut.

Kopiere nun den Endpunkt bis einschließlich ".../oauth2/v2.0/" (dieser Link wird insgesamt dreimal benötigt)

Nun sollten folgende Werte im Dokument "Moodle Microsoft SSO.txt" vorhanden sein:

Anwendungs-ID (Client): 970aa4c4-6956-469a-9ac8-a90...

Wert des Schlüssels: Lmt8Q~~v4nRMGellw4vH8VvY1GsJNWU...

Endpunkt: https://login.microsoftonline.com/282d83c5-1aaf-4206-9194-320e97b6ef63/oauth2/v2.0/

# 3. Eigene Moodle-Instanz

### 3.1. Website-Administration

We hsle in die Website-Administration  $\rightarrow$  Server  $\rightarrow$  Oauth 2-Services

| ≡ VOBS-Moodle test2x ▲   | Meine Kurse 👻 Deutsch (de) | •            |       |             |                              |              |        |          |             |
|--------------------------|----------------------------|--------------|-------|-------------|------------------------------|--------------|--------|----------|-------------|
|                          |                            |              |       |             |                              |              |        |          |             |
| 🚳 Dashboard              |                            |              |       |             |                              |              |        |          |             |
| # Startseite             | Website-Administration     | Nutzer/innen | Kurse | Bewertungen | Plugins                      | Darstellung  | Server | Berichte | Entwicklung |
| 🛗 Kalender               |                            | Server       |       |             | Systempfade<br>Supportanfrag | en           |        |          |             |
| C Meine Dateien          |                            |              |       |             | Sitzungsinforr<br>HTTP       | nation       |        |          |             |
| ✓ Inhaltsspeicher        |                            |              |       |             | Aufräumarbei                 | us<br>ten    |        |          |             |
| ✔ Website-Administration |                            |              |       |             | PHP Info                     | ing          |        |          |             |
|                          |                            |              |       | _           | Aktualisierung               | snachrichten |        |          |             |
|                          |                            |              |       | . [         | OAuth 2-Servi                | ces          |        |          |             |
|                          |                            | Tasks        |       |             | Task-Verarbeit               | ung          |        |          |             |

Klicke auf die Schaltfläche "Neuen Microsoft-Service anlegen"

| OAuth 2 C          | Convisos              |                    |                                                                  |                |                    |                             |                           |            |
|--------------------|-----------------------|--------------------|------------------------------------------------------------------|----------------|--------------------|-----------------------------|---------------------------|------------|
| OAuth 2-3          | services              |                    |                                                                  |                |                    |                             |                           |            |
| Anleitung für di   | ie Einrichtung von Se | ervice-Providern   |                                                                  |                |                    |                             |                           |            |
| Name               | Anmeldung             | Auf der Anmelde    | eite anzeigen als                                                | Inter          | rne Services       | Erkennung 💡                 | Systemaccount verbunden 💡 | Bearbeiten |
| Neuen Service anle | gen: Google           | Microsoft Facebook | Nextcloud Ope                                                    | en Badges      | LinkedIn           | Clever Nutzerdefin          | niert                     |            |
|                    |                       |                    | Neuen Service                                                    | anlege         | n: Micros          | oft                         |                           |            |
|                    |                       |                    | 🖉 Detaillierte Anleitung zur Ko<br>Name                          | ntiguration de | Microsoft          | Microsoft                   |                           |            |
|                    |                       |                    | Client-ID                                                        | 00             | 970aa4c4-6956-4    | 69a-9ac8-                   |                           |            |
|                    |                       |                    | Client-Secret                                                    | 0 0            | Lmt8Q~~v4nRM0      | Sellw4vH8                   |                           |            |
|                    |                       |                    |                                                                  |                | Authentifizierung  | stoken-Anforderungen über H | TP-Header 💡               |            |
|                    |                       |                    | Service-Basis-URL                                                | 0              | https://login.micr | osoftonlin                  |                           |            |
|                    |                       |                    | Logo-URL                                                         | 0              | https://www.micr   | osoft.com,                  |                           |            |
|                    |                       |                    | Dieser Service wird verwendet.                                   | 0              | Anmeldeseite und   | l interne Services \$       |                           |            |
|                    |                       |                    | Angezeigter Name auf der<br>Anmeldeseite                         | 0              |                    |                             |                           |            |
|                    |                       |                    | Scopes, die bei einer<br>Anmeldeanforderung angeforde<br>werden. | <b>e</b> rt    | openid profile em  | ail user.re                 |                           |            |
|                    |                       |                    | Scopes in einer Anmeldeanford<br>für einen Offline-Zugriff       | erung 💡        | openid profile em  | ail user.re                 |                           |            |

| für einen Offline-Zugriff                                                                            |   |                                                                           |
|----------------------------------------------------------------------------------------------------|---|---------------------------------------------------------------------------|
| Zusätzliche Parameter für die Login-<br>Anforderung                                                  | 0 |                                                                           |
| Zusätzliche Parameter, die in einer<br>Login-Anforderung für den Offline-<br>Zugriff enthalten sind. | 0 |                                                                           |
| Login-Domains                                                                                        | 0 |                                                                           |
|                                                                                                    |   | E-Mail-Bestätigung notwendig                                              |
|                                                                                                    |   | Ich weiß, dass die Deaktivierung der E-Mail-Bestätigung ein Sicherheitspr |
|                                                                                                    |   | Änderungen speicherm Abbrechen                                            |
| notwandia                                                                                            |   |                                                                           |

Trage die Werte aus "Moodle Microsoft SSO.txt" in die Felder **Client-ID** (= Anwendungs-ID), **Client-Secret** (= Geheime Schlüssel) und die **Service-Basis-URL** (= Endpunkt) ein.

Ist die E-Mail-Bestätigung aktiviert, muss das Konto noch bestätigt werden. Da jedoch nur Konten aus der eigenen Organisation zulässig sind, ist das nicht notwendig.

| OAuth 2-Ser                    | vices                   |                                |                            |                                           |                                       |  |
|--------------------------------|-------------------------|--------------------------------|----------------------------|-------------------------------------------|---------------------------------------|--|
| Dashboard Vebsite-A            | dministration 💙 Server  | OAuth 2-Services               |                            |                                           |                                       |  |
|                                |                         |                                |                            |                                           |                                       |  |
| OAuth 2-Service                | S                       |                                |                            |                                           |                                       |  |
| Anleitung f ür die Einrichtung | g von Service-Providern |                                |                            |                                           |                                       |  |
| Name                           | Konfiguriert            | Login erlauben                 | Erkennung 📀                | Systemaccount verbunden                   | Bearbeiten                            |  |
| Microsoft                      | √                       | ✓                              | -                          | ★ ⊡                                       | • • •                                 |  |
| Neuen Google-Service anlege    | en Neuen Microsoft-S    | Service anlegen Neuen Facebook | Service anlegen Neuen Next | cloud-Service anlegen Create new LinkedIn | service Neuen eigenen Service anlegen |  |
|                                |                         |                                |                            |                                           |                                       |  |

Nach dem Speichern kontrollieren wir in der Übersicht, ob alles richtig eingetragen wurde.

| Endpoint für den Service/Identitätsaussteller: Microsoft |                                                                                              |            |  |  |  |  |  |  |  |
|----------------------------------------------------------|----------------------------------------------------------------------------------------------|------------|--|--|--|--|--|--|--|
| Name                                                     | URL                                                                                          | Bearbeiten |  |  |  |  |  |  |  |
| authorization_endpoint                                   | https://login.microsoftonline.com/282d83c5-1aaf-4206-9194-320e97b6ef63/oauth2/v2.0/authorize | <b>o</b> 0 |  |  |  |  |  |  |  |
| token_endpoint                                           | https://login.microsoftonline.com/282d83c5-1aaf-4206-9194-320e97b6ef63/oauth2/v2.0/token     | <b>o</b> 0 |  |  |  |  |  |  |  |
| userinfo_endpoint                                        | https://graph.microsoft.com/v1.0/me/                                                         | ¢ û        |  |  |  |  |  |  |  |

Bei authorization\_endpoint und beim token\_endpoint muss die ID enthalten sein.

Sollte "https://login.microsoftonline.com/common/oauth2/v2.0/authorize" bzw. ".../token" eingetragen sein, kopiere aus dem Azure AD die betreffenden Endpunkte ins Moodle. Ändern des Endpunktes mit dem Zahnrad. Diese Endpunkte befinden sich in der App-Registrierungen.

#### 3.2. Aktivieren der Authentifizierung

Als letzten Punkt muss noch die Authentifizierung aktiviert werden.

Website-Administration  $\rightarrow$  Plugins  $\rightarrow$  Authentifizierung  $\rightarrow$  Übersicht

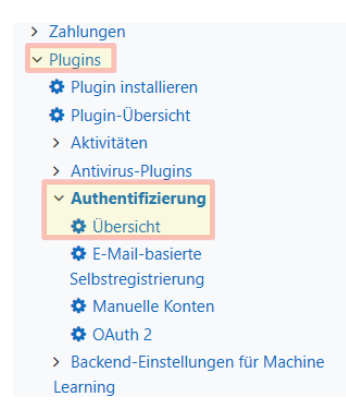

Aktiviere das "OAuth 2" Plugin mit dem "Auge"-Symbol.

| Dashboard / Website-Administration / Plugin                        | ashboard / Website-Administration / Plugins / Authentificierung / Übersicht |              |            |                  |               |                      |                |  |  |  |  |
|--------------------------------------------------------------------|-----------------------------------------------------------------------------|--------------|------------|------------------|---------------|----------------------|----------------|--|--|--|--|
| Navigation<br>V Dashboard<br>Startseite<br>V Website<br>Mine Kurna | Übersicht<br>Verfügbare Plugins zur Authentifizierun                        | 9            |            |                  |               |                      |                |  |  |  |  |
| > Kurse                                                            | Name                                                                        | Nutzer/innen | Aktivieren | Aufwärts/Abwärts | Einstellungen | Einstellungen prüfen | Deinstallieren |  |  |  |  |
| Administration                                                     | Manuelle Konten                                                             | 3            |            |                  | Einstellungen |                      |                |  |  |  |  |
| Website-Administration                                             | Kein Login                                                                  | 0            |            |                  |               |                      |                |  |  |  |  |
| Systemnachrichten     Registriegung                                | OAuth 2                                                                     | 1            | ۲          | *                | Einstellungen | Einstellungen prüfen |                |  |  |  |  |
| Moodle Services     Section 1                                      | E-Mail-basierte Selbstregistrierung                                         | 0            | ۲          | <b>^</b>         | Einstellungen |                      | Deinstallieren |  |  |  |  |
| reedback-cinstellungen     Zusatzoptionen                          | CAS-Server (SSO)                                                            | 0            | Ø          |                  | Einstellungen | Einstellungen prüfen | Deinstallieren |  |  |  |  |
| Nutzer/innen     Kurse                                             | Externe Datenbank                                                           | 0            | Ø          |                  | Einstellungen | Einstellungen prüfen | Deinstallieren |  |  |  |  |

Nun ist die Konfiguration abgeschlossen und auf der Login-Seite ist nun die Möglichkeit der Microsoft Authentifizierung.

9/10

| Anneidenan        | ne                     |
|-------------------|------------------------|
| Kennwort          |                        |
| Login             |                        |
| Kennwort vergesse | in?                    |
| Verwenden S       | ie Ihr Nutzerkonto bei |
|                   | Microsoft              |
|                   |                        |

#### Hinweis:

Ist ein User mit der Microsoft Adresse vorhanden, so wird dieser User mit dem Microsoft Konto verknüpft. Die Verknüpfung des Kontos nicht mehr rückgängig gemacht werden.

Eine Anmeldung ist nun über den Microsoft Button (nicht über den Anmeldenamen und Kennwort) möglich.

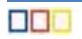